# LO BÁSICO DE TURNITIN DRAFT COACH

### PARA ESTUDIANTES

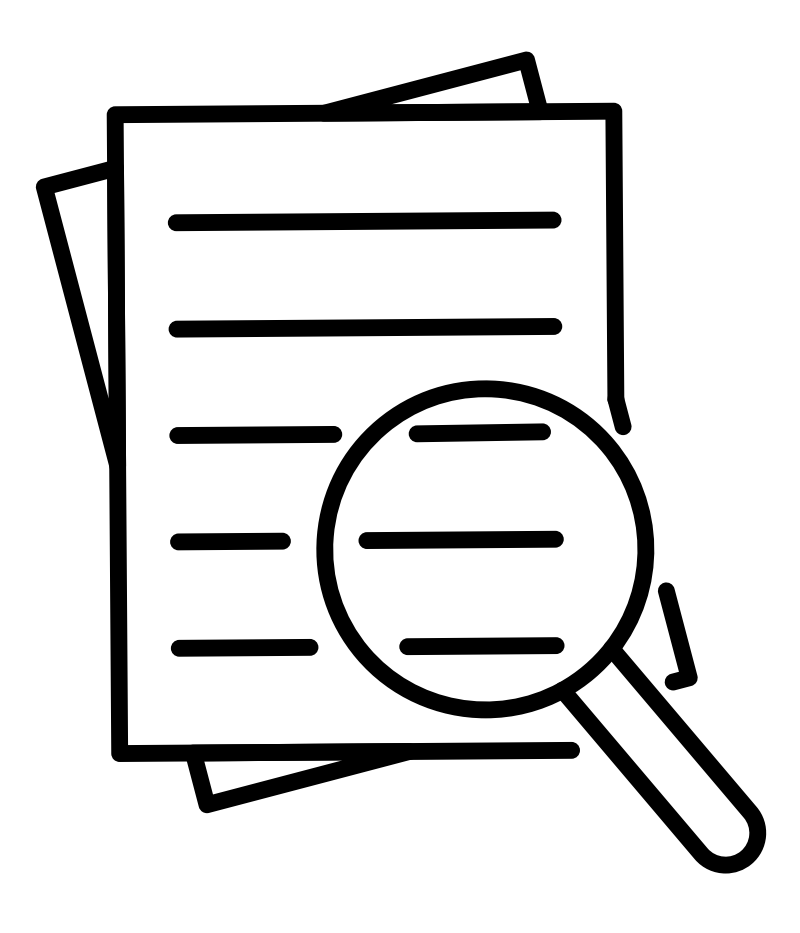

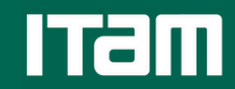

Centro de Docencia y Aprendizaje

# ¿QUÉ ES TURNITIN DRAFTCOACH?

Turnitin es un software que revisa si nuestro texto tiene similitudes con páginas web, artículos, etc. Al utilizar esta herramienta, te será posible saber si estás en riesgo de cometer plagio y así podrás corregir tu texto y evitar sanciones.

Todas las personas de la comunidad ITAM tenemos acceso a esta herramienta. A continuación, te mostramos cómo acceder a ella y utilizarla.

## ¿CÓMO PUEDO ACCEDER A TURNITIN DRAFTCOACH?

Primero, abre tu navegador de preferencia (Safari, Chrome, etc.) e ingresa a:

https://www.itam.mx

Así se verá la página web del ITAM:

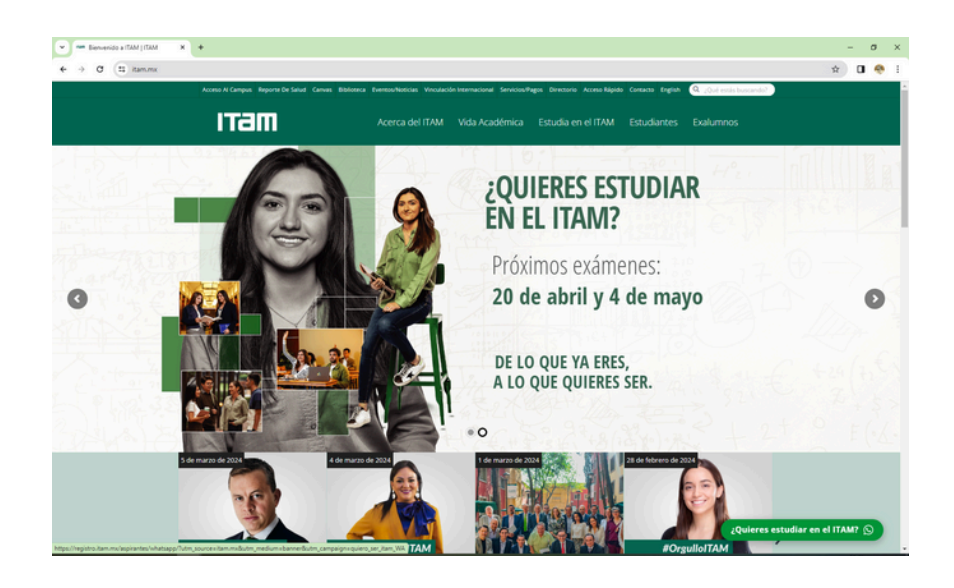

Una vez que ingreses, colocate sobre la palabra "Estudiantes" y da clic en "Comunidad ITAM".

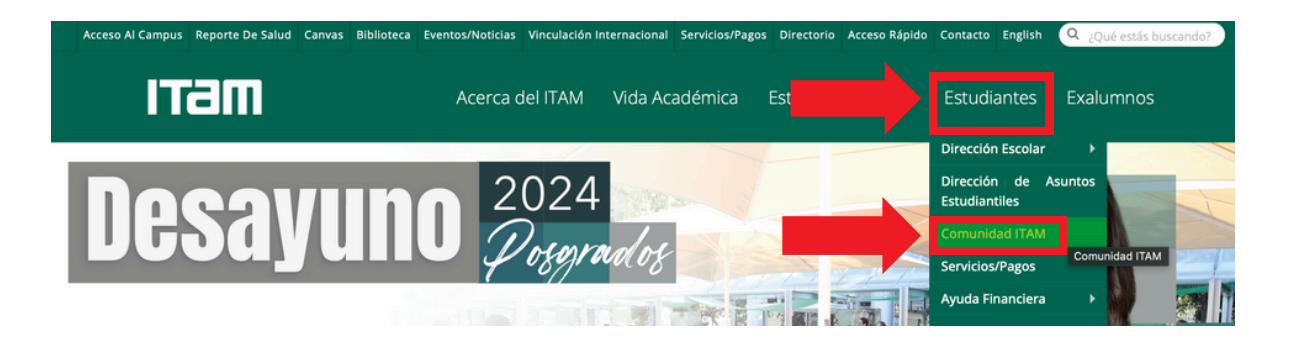

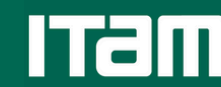

El sistema te dirigirá a una nueva pestaña y tu pantalla se verá de la siguiente manera:

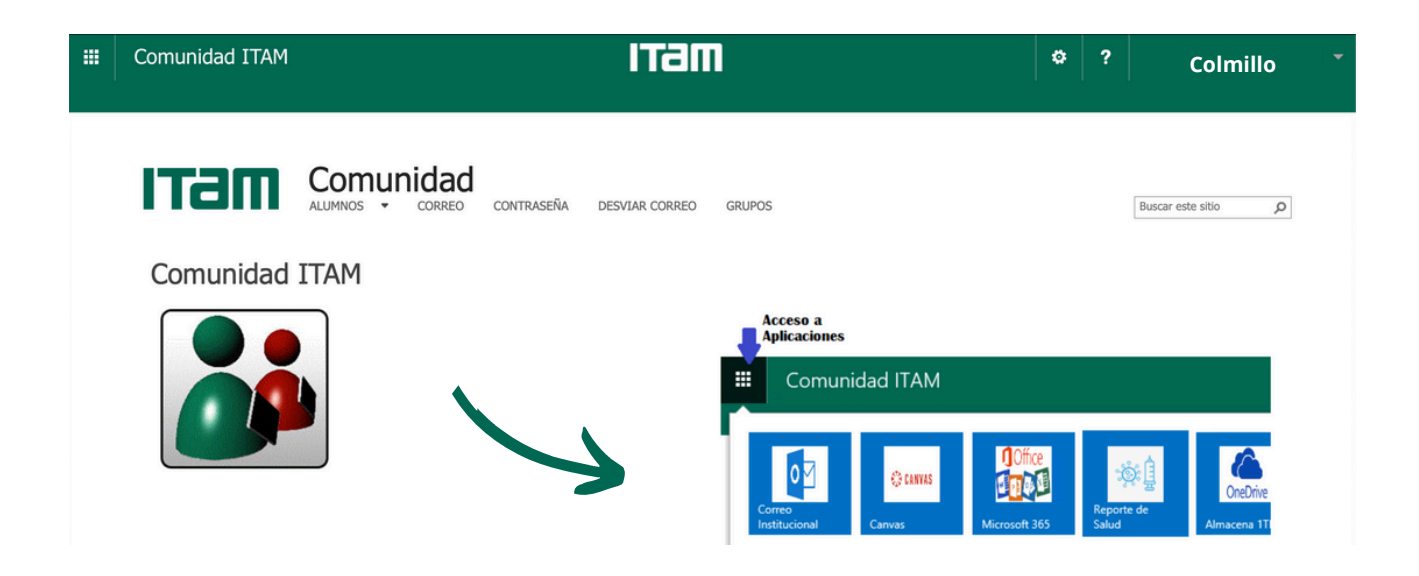

Del lado izquierdo de "Comunidad ITAM", encontrarás el icono de Microsoft, como se te señala aquí:

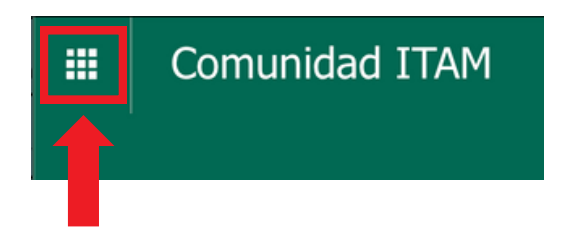

Al hacer clic en este icono, podrás acceder a las aplicaciones de "Microsoft 365". Por ejemplo, Word, PowerPoint, etc.

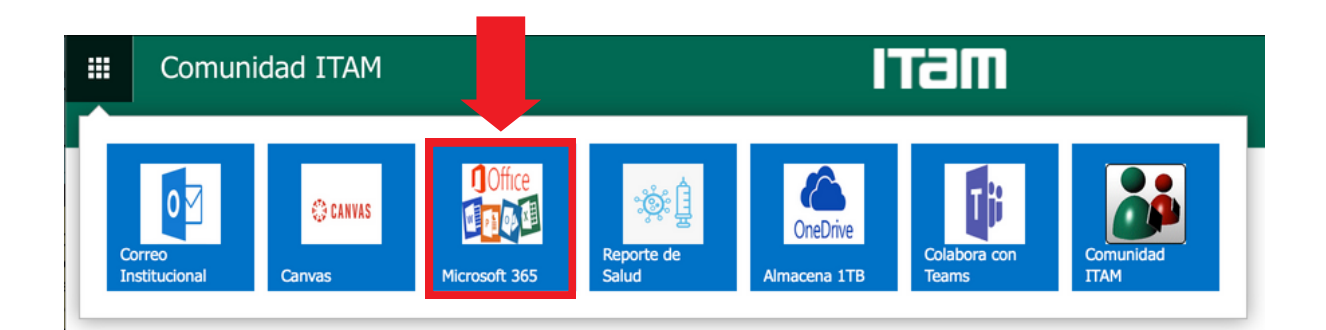

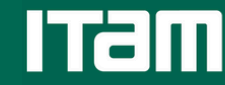

Te aparecerá la siguiente pantalla. Busca el icono de Word y da clic en él. De esta manera podrás abrir o crear un archivo de Word.

|                        | Microsoft 365                  |                                      |                           | R⊅ €               | } ?    | (c) |
|------------------------|--------------------------------|--------------------------------------|---------------------------|--------------------|--------|-----|
| Inicio<br>(+)<br>Crear | Te damos la bienvenida a Micro | osoft 365, CARLOS ALEJANDRO          |                           | Instalar aplicacio | ones v |     |
| C<br>Mi contenido      | Recomendados                   |                                      |                           |                    | < >    |     |
| Fuente                 | Lo ha editado<br>31 ene        | PABLO KALMANOVITZ GONZALEZ<br>31 ene | A 29 ene                  |                    | P      |     |
| Aplicaciones           | Documento                      | 😰 4 Waltz handout                    | LINKS RELEVANTES-29-01-24 |                    | Ŕ      |     |
| Outlook                |                                |                                      |                           |                    |        |     |
| Teams                  |                                |                                      |                           |                    |        |     |
| Word                   |                                |                                      |                           |                    |        |     |
| Excel                  |                                |                                      |                           |                    |        |     |

En la parte superior de la barra de herramientas de Word encontraremos las palabras Archivo, Inicio, Insertar, etc.

| ::: 🔟   | 🗰 🚾 Documento5 🍲 🗸 |            |              | م           |         |            |              |          |  |                              |                  |             |
|---------|--------------------|------------|--------------|-------------|---------|------------|--------------|----------|--|------------------------------|------------------|-------------|
| Archivo | Inicio             | Insertar   | Presentación | Referencias | Revisar | Vista      | Ayuda        | Turnitin |  | Comentarios                  | • Ponerse al día | 🖉 Edición 🗸 |
| 9~      | ŕ) ~ 🗳             | Calibri (C | Cuerpo) 🗸 11 | ∽ A^ Aĭ     | N K     | <u>s</u> 🖉 | ~ <u>A</u> ~ | ₽,       |  | <u>∽</u> ~   <u>A</u> ~   ,⊂ | ) ~   🌽   🎟 ~    | 🎽 Diseñador |

Espera unos segundos y te aparecerá la palabra "Turnitin", como se te muestra en la siguiente imagen, y da clic en ella. De esta forma, podrás acceder a la herramienta de "Draft Coach".

| 🔟       | Docume       | nto5 🌀 🗸   |                  |               |           | Q Buscar   | herramien    | tas, <sup>j</sup> a y | r |
|---------|--------------|------------|------------------|---------------|-----------|------------|--------------|-----------------------|---|
| Archivo | Inicio       | Insertar   | Presentación     | Referencias   | Revisa    | r Vista    | Ayuda        | Turnitin              |   |
| 9× [    | <u>^</u> ~ 🗳 | Calibri (C | uerpo) 🗸 11      | ~ A^ A*       | N K       | <u>s</u>   | ~ <u>A</u> ~ | А,                    |   |
|         |              |            |                  |               |           |            |              |                       |   |
|         |              |            |                  |               |           |            |              |                       |   |
|         | ··· 🔟        | Documento5 | <b>ن</b> ه ۷     |               |           | O Buscar h | erramientas, | ayuda y               |   |
|         | Archivo      | Inicio Ins | ertar Presentaci | ón Referencia | s Revisar | r Vista    | Ayuda Tu     | ırnitin               |   |
|         | Draft        | Coach      |                  |               |           |            |              |                       |   |

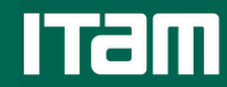

**Nota**: Es importante destacar que, si es la primera vez que utilizas esta herramienta, tienes que autenticarte, es decir, iniciar sesión con tu cuenta de correo institucional (ej. colmillo@itam.mx) y contraseña. De igual forma, el sistema te pedirá aceptar los términos y condiciones de uso de la misma.

Una vez que Draft Coach esté activo, la pantalla se verá de la siguiente manera:

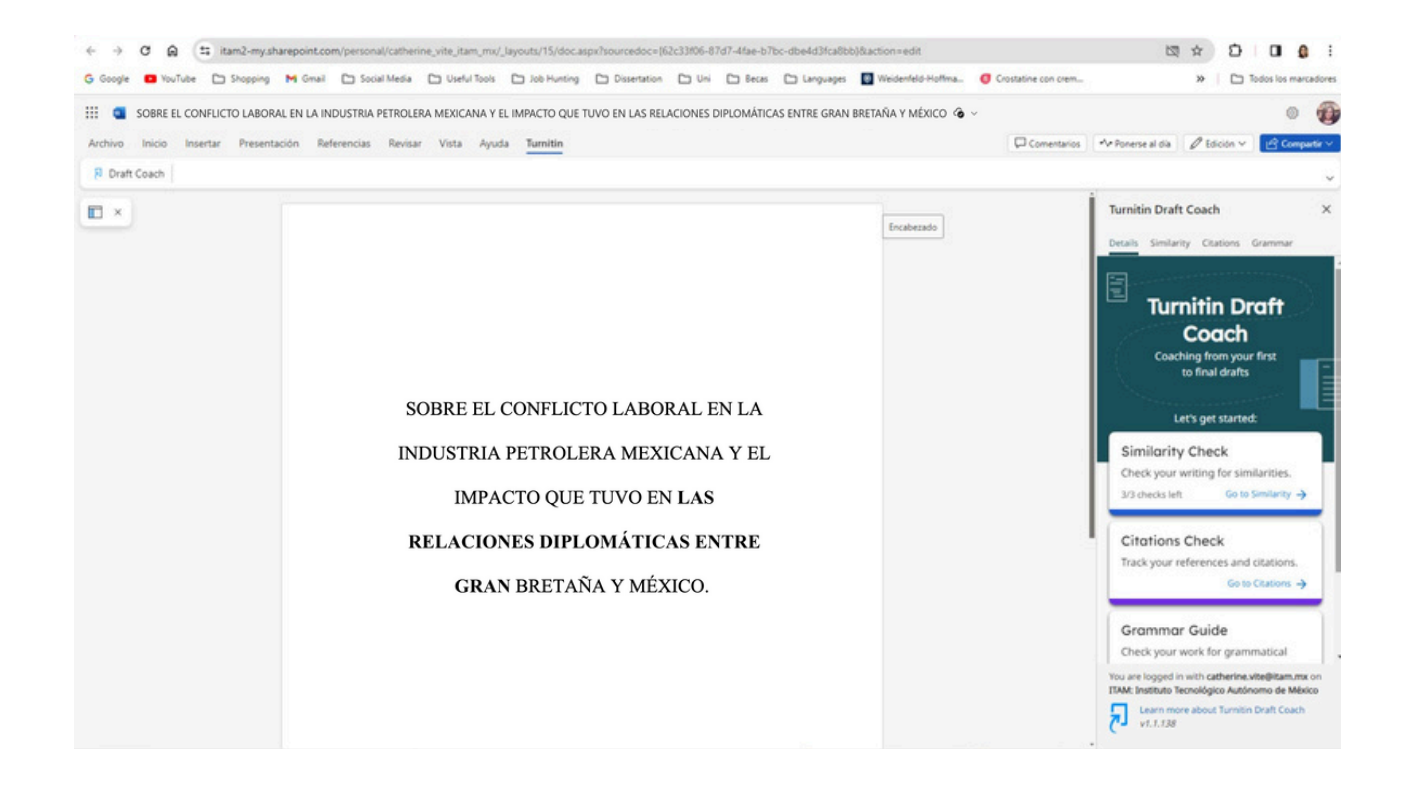

**Nota**: En caso de que aparezca el aviso de "Authentication Failed" al abrir Draft Coach, comprueba las configuraciones de privacidad de tu navegador o haz clic en el ícono siguiente.

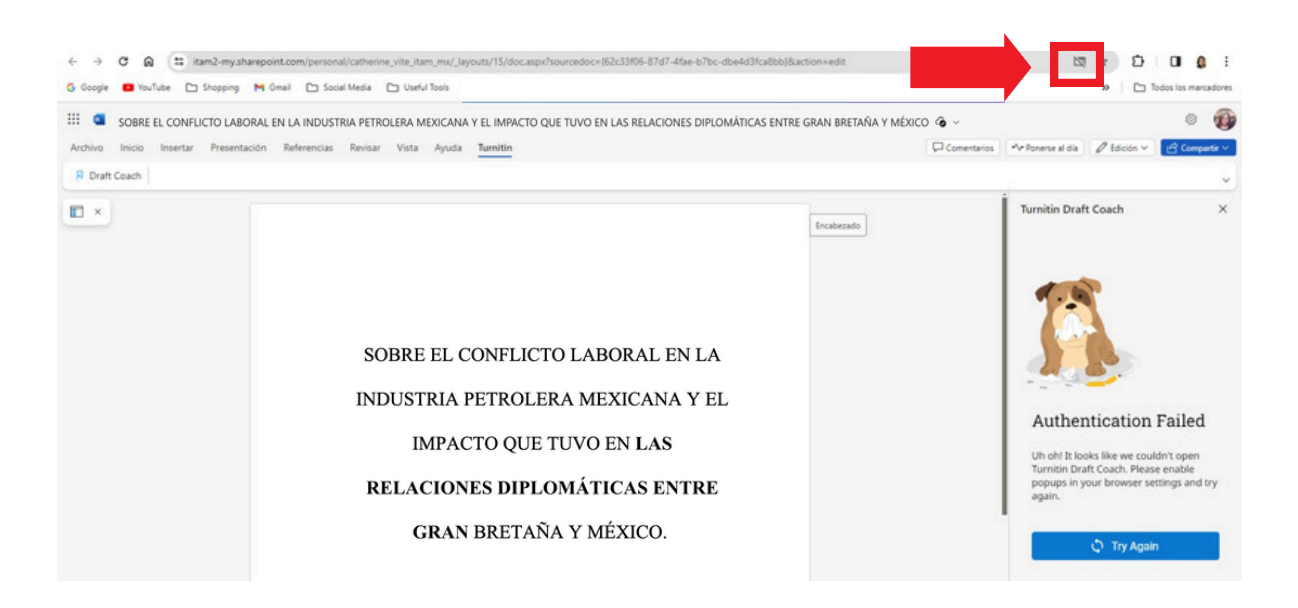

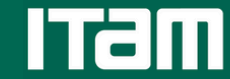

Centro de Docencia

y Aprendizaje

Al hacer clic, podrás abrir las ventanas emergentes (pop ups en inglés) y podrás acceder a la aplicación de Turnitin Draft Coach.

Tendrás tres opciones en las que puedes emplear Draft Coach:

- **Similarity Check** (detector de similitudes) permite que revisemos nuestro documento para detectar cualquier similitud en nuestro documento.
- Citations Check es revisión de citas y referencias de nuestro documento.
- Grammar Guide nos ayudará a checar errores de ortografía.

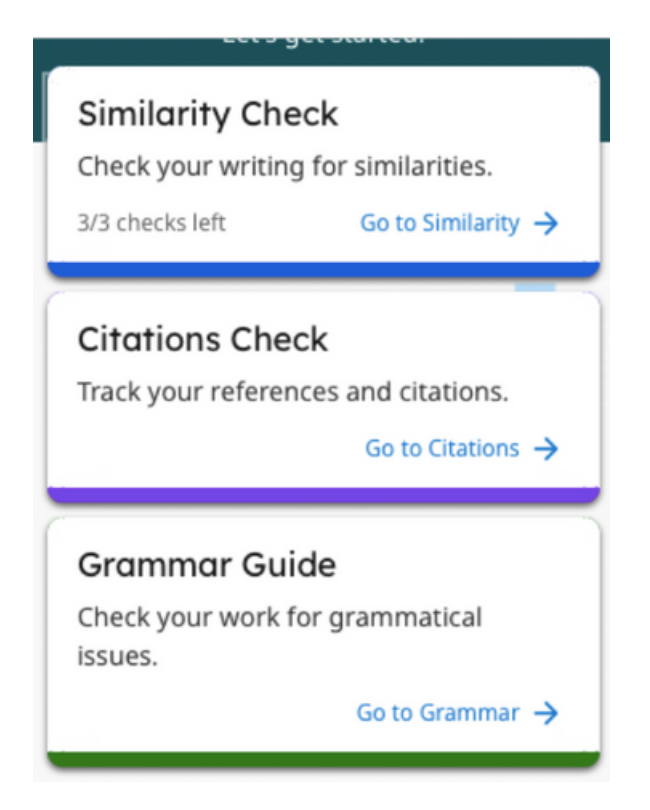

Da clic en "Go to Similarity", tu pantalla se verá así:

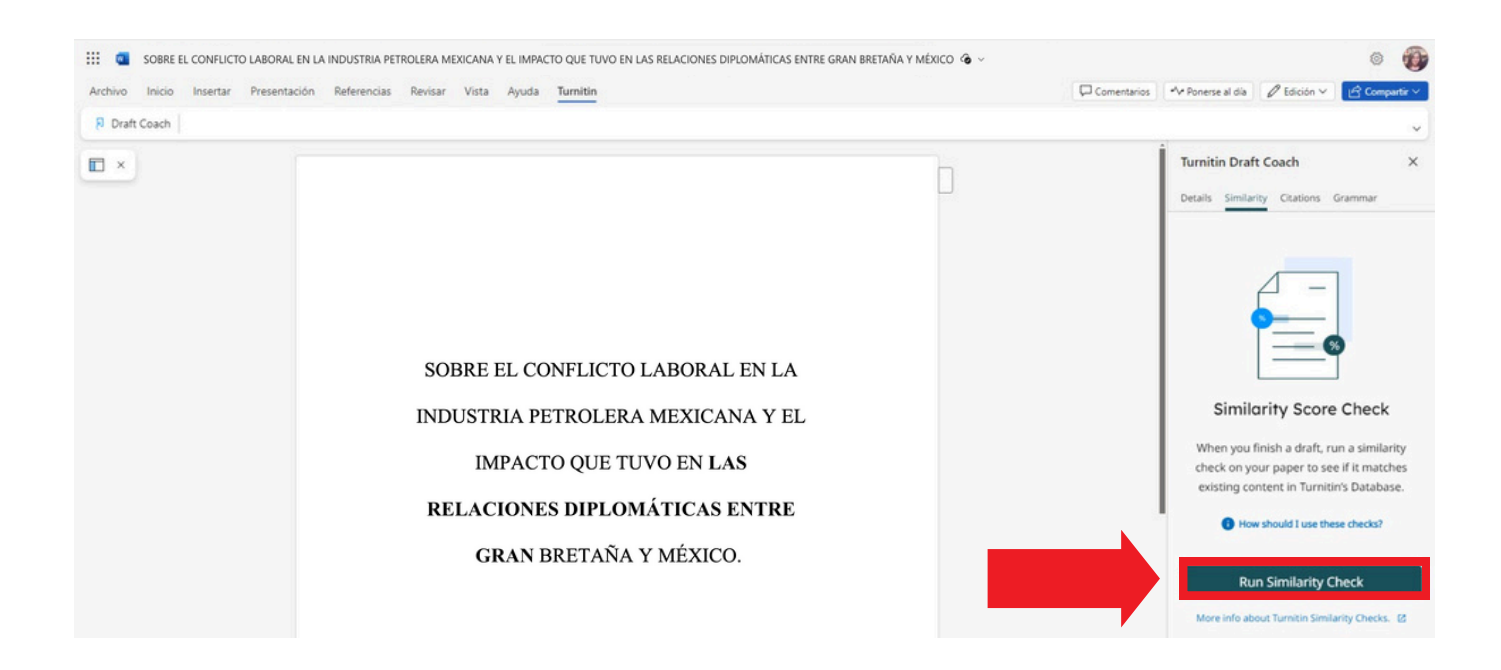

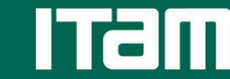

Para llevar a cabo el reporte de similitud, da clic en "Run Similarity Check" y después en "Confirm". Tendrás hasta tres intentos para revisar un reporte.

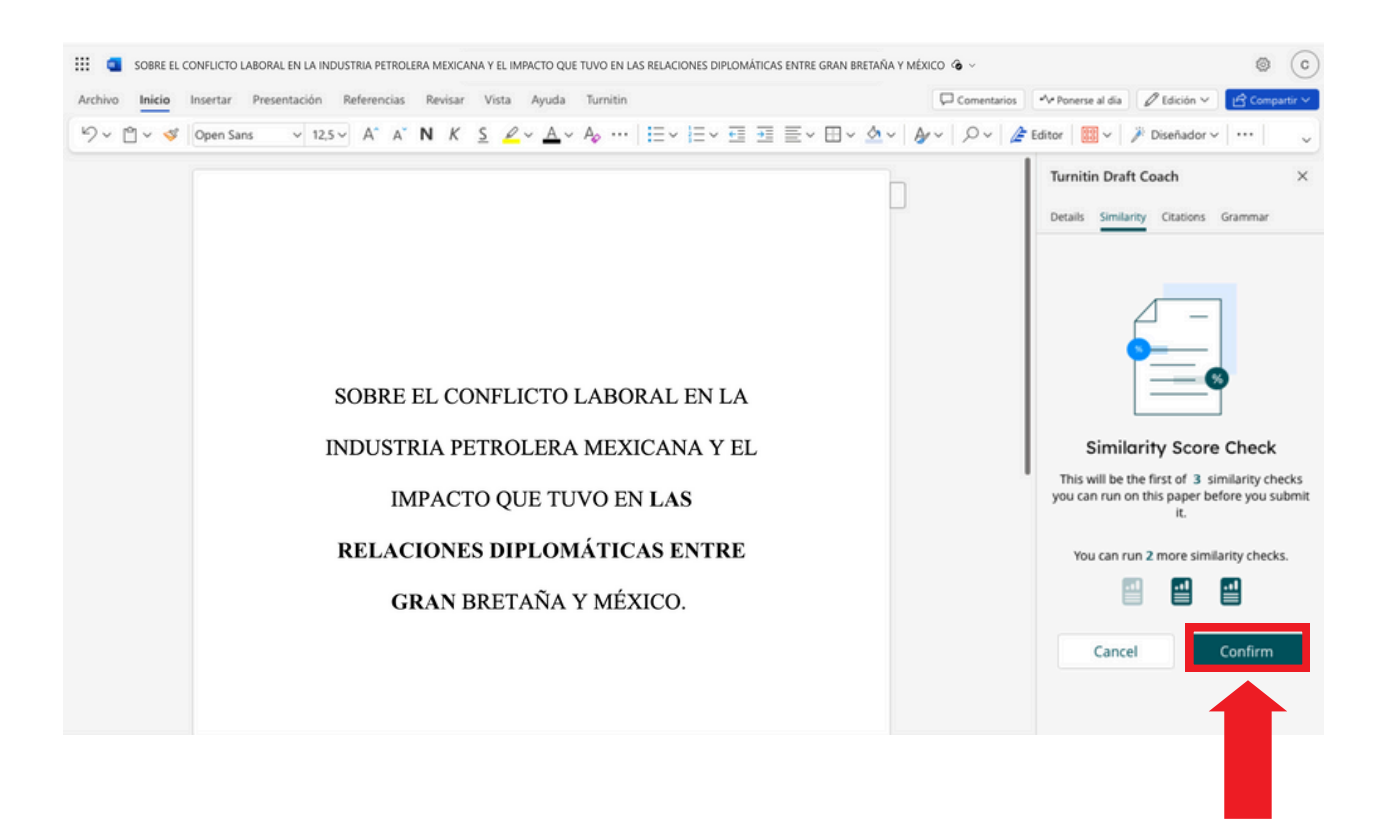

Mientras se está generando el reporte de similitud, no modifiques tu texto.

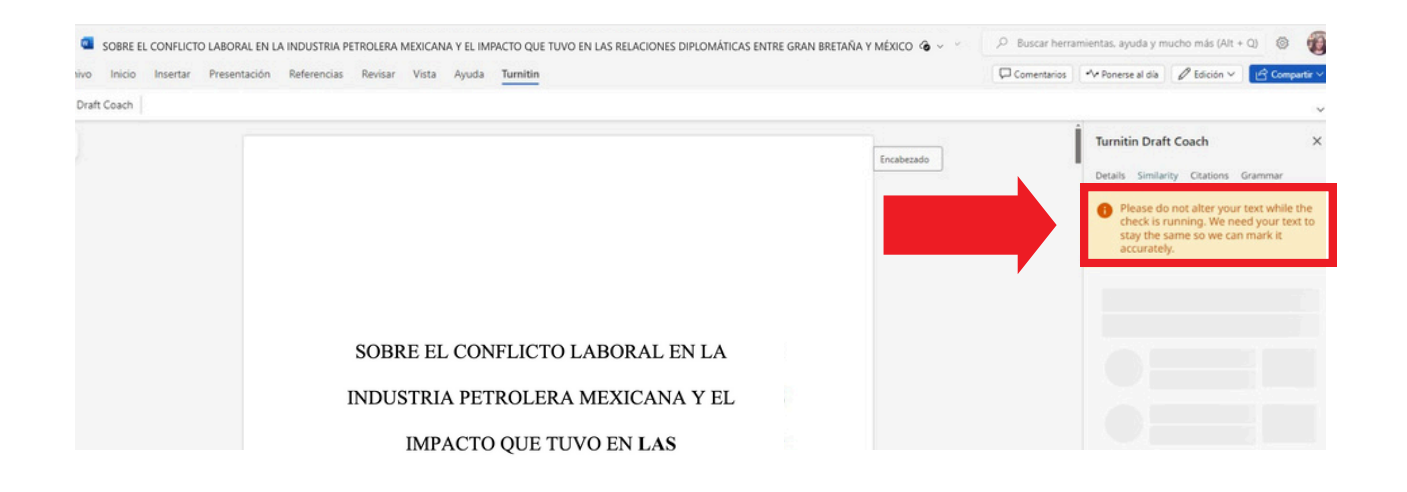

Nota: En cada documento de Word podrás correr tres veces el reporte. Si quisieras realizarlo una vez más, haz lo siguiente:

Crea un nuevo documento > Copia y pega el texto > Corre el reporte en el nuevo documento.

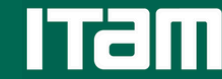

Una vez que se haya generado el reporte de similitud, tu pantalla se verá de la siguiente manera:

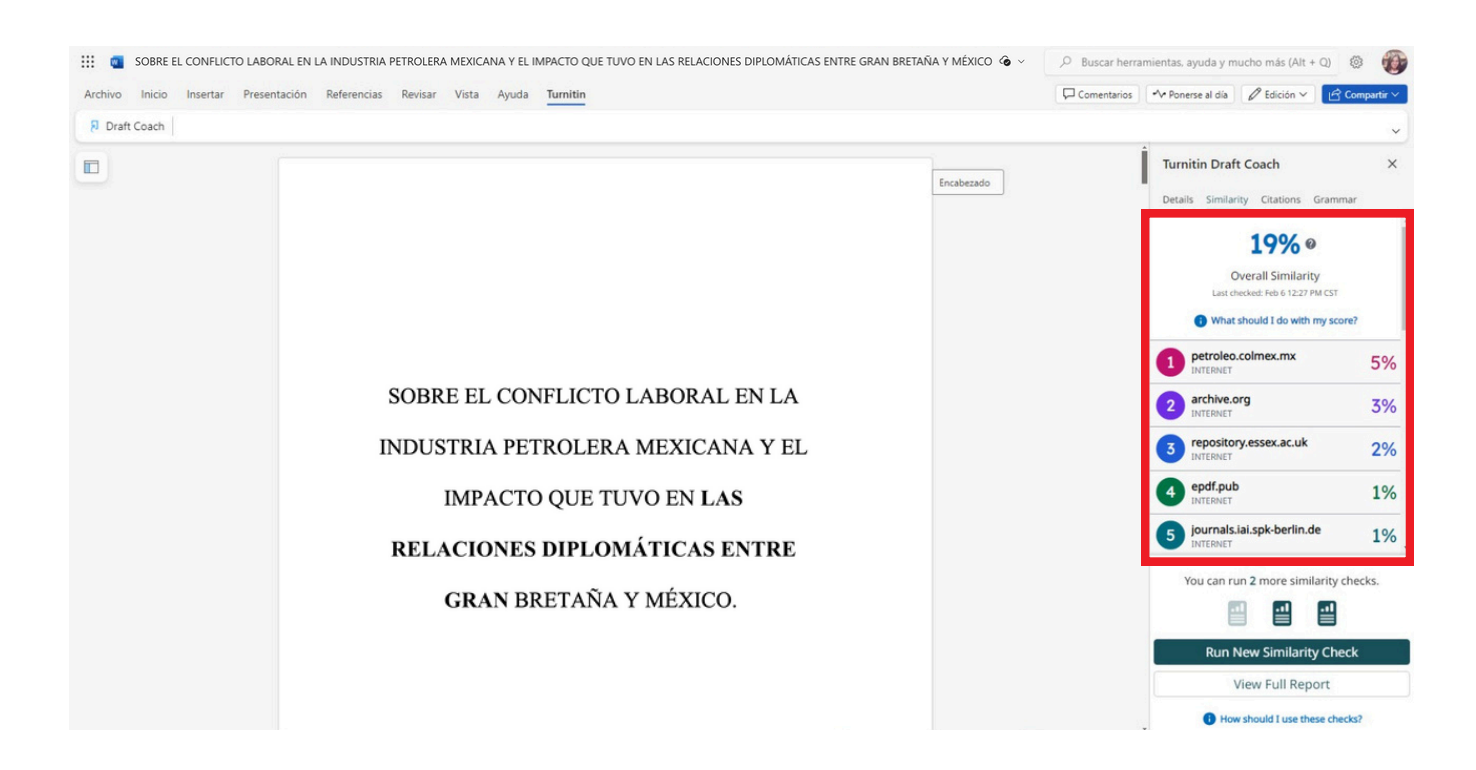

Podrás ver el porcentaje de similitud y una lista que muestra las similitudes encontradas en tu documento (estarán marcadas en diferentes colores).

Ahora, te mostraremos como puedes generar un reporte más detallado, haz clic en "View Full Report" y se te abrirá una nueva pestaña con dicho reporte.

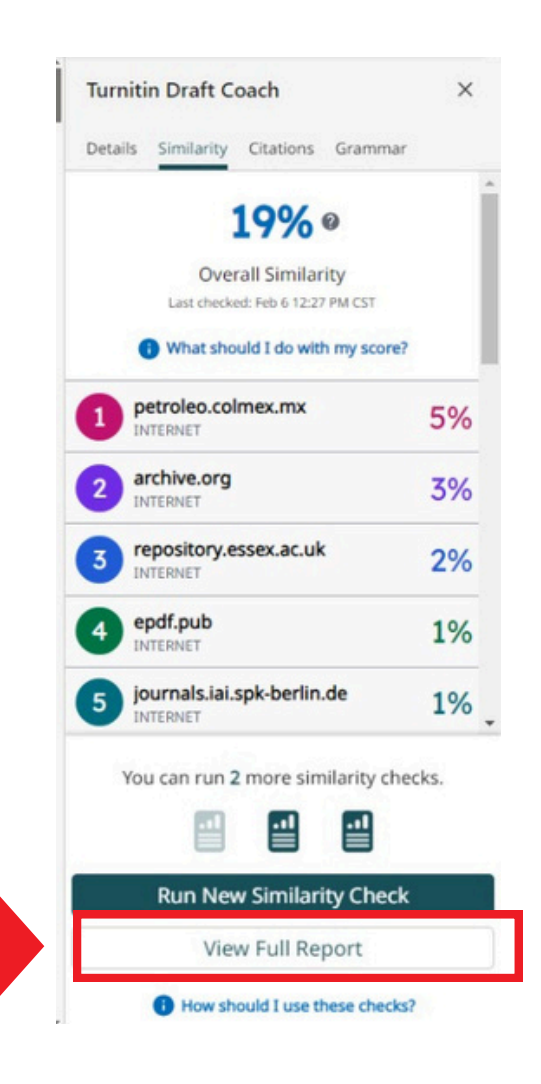

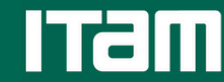

Se abrirá una nueva pestaña donde podrás visualizar el reporte de similitud detallado. Verás lo siguiente:

- El porcentaje de similitud("Overall Similarity") entre el documento revisado y las fuentes cotejadas, en este caso muestra 19%.
- Las distintas fuentes con las que tu trabajo tiene similitud.
  - Cada fuente tiene asignado un número y un color, estas referencias son utilizadas a lo largo del texto y así podrás localizar las coincidencias.

| SOBRE EL CONFLICTO LABORAL EN LA INDUSTIRA PETROLERA MEXICANA Y EL IMPACTO QU                                                   | E TUVO EN LAS | RELACIONES DIP ③ Submission Details           ✓ Top sources         All Sources                    | ා Help<br>හී |
|----------------------------------------------------------------------------------------------------|---------------|----------------------------------------------------------------------------------------------------|--------------|
| SOBRE EL CONFLICTO LABORAL EN LA INDUSTRIA PETROLERA MEXICANA Y<br>EL IMPACTO QUE TUVO EN AS RELACIONES DIPLOMÁTICAS ENTRE GRAN |               | 19%<br>Overall Similarity                                                                          | 5%           |
| BRETANA Y MEXICO.                                                                                                    |               | 2 archive.org<br>INTERNET                                                                          | 3%           |
|                                                                                                    |               | INTERNET     University of Western Ontario on 2015-02-14     SUBMITTED WORKS                       | 1%           |
|                                                                                                    |               | journals.iai.spk-berlin.de     INTERNET     BENEMERITA UNIVERSIDAD AUTONOMA DE     SUBMITTED WORKS | <1%<br><1%   |
| Share v Q Q                                                                                                    | Page 1 of 12  | Centro de Investigación y Docencia Económi SHRMITTED WORKS                                         | <1%          |

Para que la estimación sea más precisa te recomendamos realizar ajustes al reporte. Al dar clic en el engrane, que señalamos en rojo, serás dirigido a "Settings" y ahí podrás realizarlos.

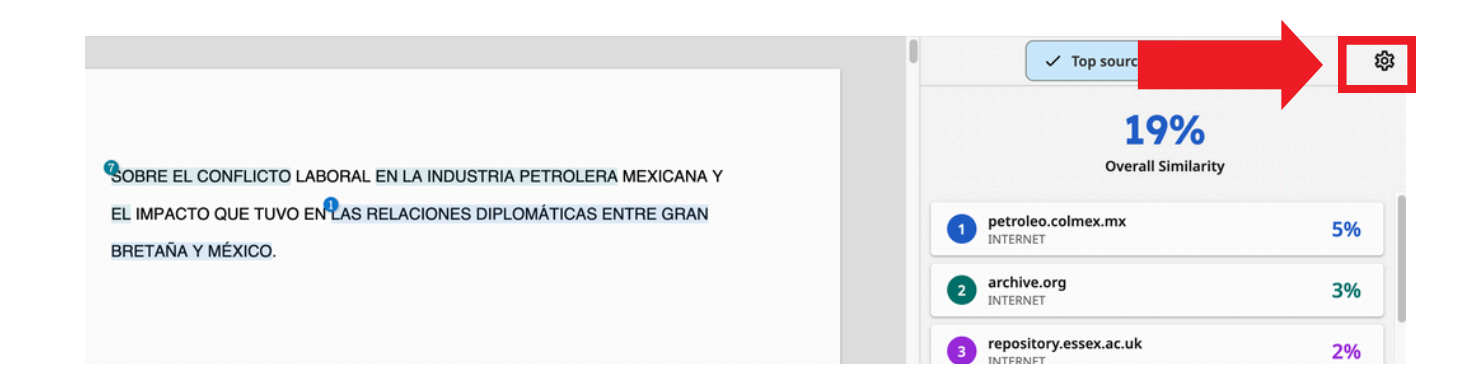

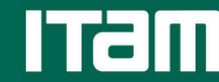

En Settings encontrarás lo siguiente:

- Repositorios de búsqueda ("Search repositories") nos indica que fuentes está utilizando Turnitin para verificar similitudes entre textos, son: el internet, publicaciones y trabajos indexados en la base de datos de Turnitin. Por default, están seleccionadas las tres y te recomendamos tenerlas siempre activas.
- Excluir del reporte de similitud ("Exclude from Similarity Report") en esta sección podrás excluir: la bibliografía ("bibliography"), las citas textuales ("quotes"), las paráfrasis ("citations") y coincidencias menores a un número de palabras. ("small matches"). <u>Te recomendamos</u> <u>seleccionarlas para tener un índice de similitud más preciso.</u>

Una vez que tengas las configuraciones deseadas, da clic en "Done".

|                                                                                                    | Settings                                                                                                    |
|----------------------------------------------------------------------------------------------------|----------------------------------------------------------------------------------------------------|
| COBRE EL CONFLICTO LABORAL EN LA INDUSTRIA PETROLERA MEXICANA Y<br>EL IMPACTO QUE TUVO EN AS RELACIONES DIPLOMÁTICAS ENTRE GRAN<br>DRETAÑA Y MÉXICO.                                                                                                    | Search repositories:         Select which repository options.         Internet         Publications         Submitted Works         Exclude from Similarity Report:         Select which repository options.         Ibiliography         Quotes         Citations         Small Matches |
| Share v Q Q Page 1                                                                                                    | of 12 Done                                                                                                    |
| Exclude from Similarity Report:         Select the parts of the submission you would like to explain the second of the submission you would like to explain the second of the second of | clude from                                                                                                    |

Centro de Docencia y Aprendizaje

Si deseas ver con más detalles alguna de las similitudes que el reporte te marca del listado de fuentes en la derecha, da clic y podrás ver más detalles.

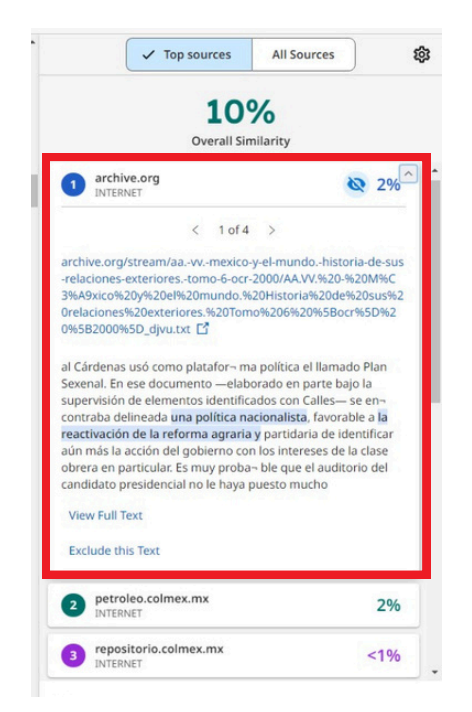

Si consideras que la coincidencia no es relevante y quieres excluir una fuente específica, haz clic en el ícono, que señalamos en rojo, y no será tomará en cuenta para el reporte de similitud.

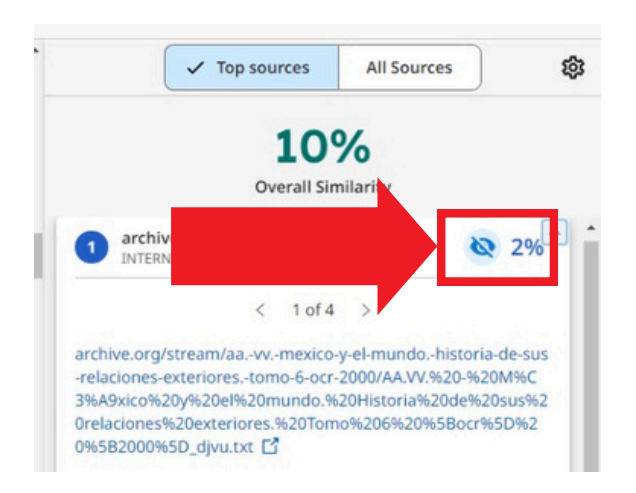

En caso de tener alguna duda o pregunta adicional a lo cubierto en este manual, por favor, escríbenos a <u>docenciayaprendizaje@itam.mx</u>

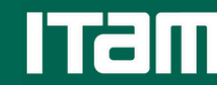

Centro de Docencia y Aprendizaje www.cda.itam.mx

#### ♥ @CDA\_ITAM

docenciayaprendizaje@itam.mx

+52 (55) 5628 4000 Ext. 1554

Estamos ubicados frente a las escaleras cercanas a la enfermería

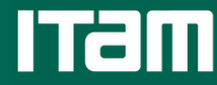